## Täiendusõppija tunnistuse lisa kustutamine

Kustutada on võimalik ainult loomisel olekus tunnistuse lisasid. Kustutada saab neid ainult ükshaaval.

Kustutamiseks otsige dokument välja, avage see ja vajutage selle alaservas nupul Kustuta.

Kustutamise kohta küsitakse kinnitust: Kas kustutada dokument. Kui soovite dokumenti kustutada, siis vajutage nupule Sobib. Kui ei, siis vajutage Loobu. Kui vajutate Sobib, kustutakse tunnistuse lisa infosüsteemist ja ekraanile kuvatakse üliõpilasolekute mooduli esileht.

| Dokum              | endi liik   |                               | Akadeemiline õiend: tunnistuse lisa täiendusõppijale<br>sotslaalteaduste valdkond<br>tunnistuse lisa täiendusõppijale |                 |                                                                                 |            |             |                                                                   |                      |  |
|--------------------|-------------|-------------------------------|----------------------------------------------------------------------------------------------------|-----------------|---------------------------------------------------------------------------------|------------|-------------|-------------------------------------------------------------------|----------------------|--|
| Valdkor            | nd          |                               |                                                                                                    |                 |                                                                                 |            |             |                                                                   |                      |  |
| Dokum              | endi alalii | ¢.                            |                                                                                                    |                 |                                                                                 |            |             |                                                                   |                      |  |
| Öppe to            | imumine     |                               | 06.02.2017 - 31.08.2017                                                                                               |                 |                                                                                 |            |             |                                                                   |                      |  |
| isainfe            | )           |                               |                                                                                                    |                 |                                                                                 |            |             |                                                                   |                      |  |
| /aljast            | amise viis  |                               | paberil                                                                                                    |                 |                                                                                 |            |             |                                                                   |                      |  |
| Päis               |             |                               |                                                                                                    |                 |                                                                                 |            |             |                                                                   |                      |  |
| Jrk                | Matr.       | Nimi 🛦                        |                                                                                                    | Öppekava        | Öppekoht                                                                        | Sünniaeg   | Isikukood   | Öppeaine                                                          | Tunnistuse<br>number |  |
| ł                  | A5000       | Tuuli Tudeng<br>(49004010016) |                                                                                                    |                 | HV, 1.a, Stats, Bak, tasuta,<br>KODU; SV, talend õp., AÜ,<br>-, tasutine, TÄEND | 01.04.1990 | 49004010016 | OIAO.07.056<br>Rahvusvaheline<br>humanitaarõigus<br>(3 EAP, 2 AP) | 00767-17             |  |
| Dokum              | endi allaki | irjutaja                      | instituudi ju                                                                                                    | hataja professo | r Önne Öppejõud                                                                 |            |             |                                                                   |                      |  |
| Jalus              |             |                               |                                                                                                    |                 |                                                                                 |            |             |                                                                   |                      |  |
| Jokumendi koostaja |             |                               | õppekorralduse spetsialist Õie Õppejõud                                                                               |                 |                                                                                 |            |             |                                                                   |                      |  |